## 積雪時の雪下ろしの判断に役立つ 「雪おろシグナル」の紹介

URL https://www.bosai.go.jp/seppyo/

雪氷災害では毎年100名前後の犠牲者が出ており、そのうち半数以上が屋根雪関連である。そのような屋根雪事故を 軽減するためには、的確な雪下ろしの判断が必要である。本システムでは、計算された積雪重量の分布が地図上で一目 でわかるように色を分けて表示される。屋根雪下ろしの判断材料の一つとして、この雪おろシグナルが開発された。

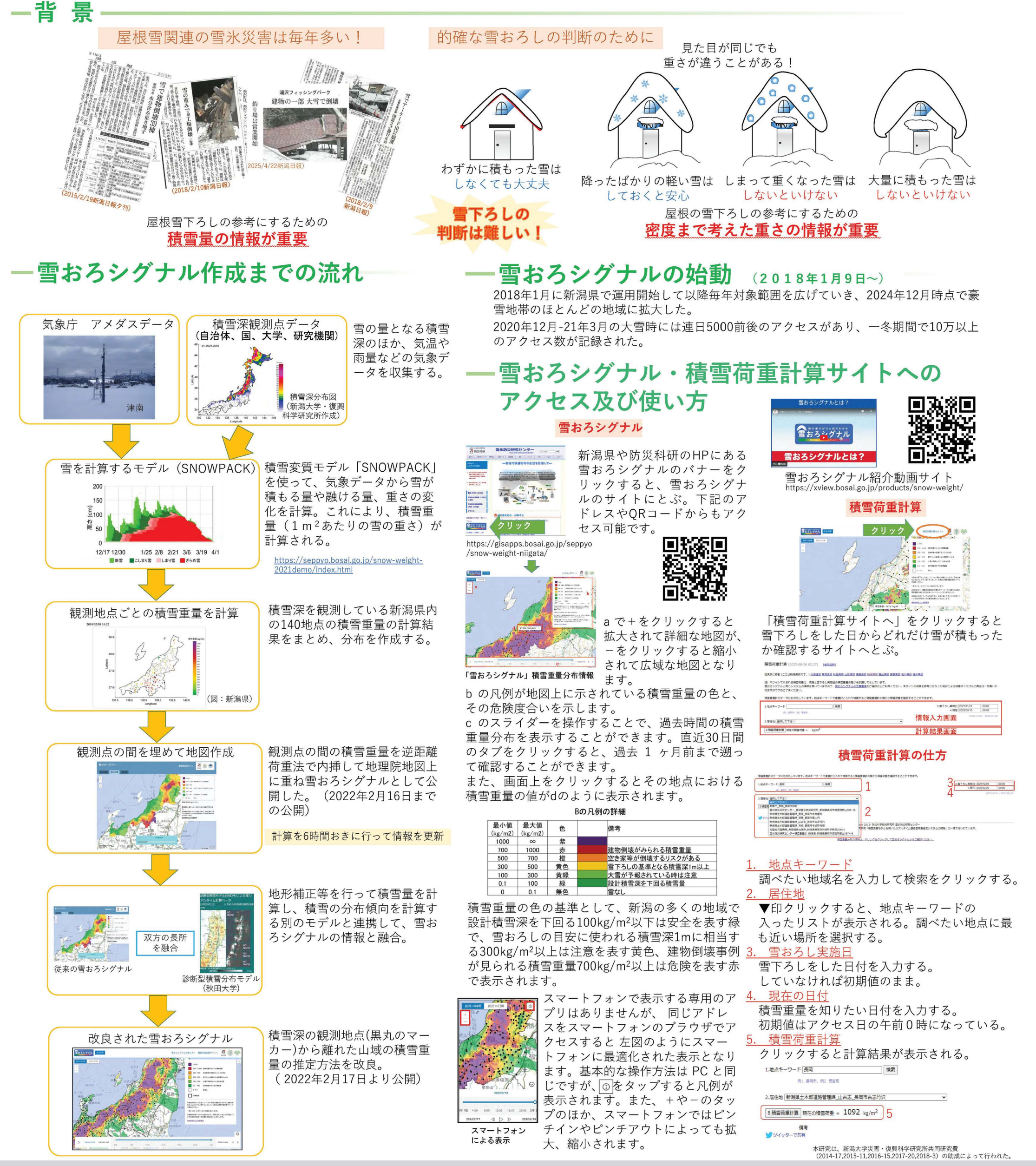

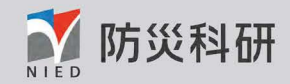

国立研究開発法人 防災科学技術研究所 茨城県つくば市天王台3-1 〒305-0006 Tel 029-851-1611 Fax 029-851-3246